# USER GUIDE TO FILL THE ONLINE APPLICATION FORM FOR AP PGECET- 2019

The candidates are required to be ready with the **following mandatory / optional details** to fill in the appropriate fields before filling the Online Application Form:

## The Mandatory / Optional details are as follows:

| S.NO | Details Required                            | Document to be Referred                     |
|------|---------------------------------------------|---------------------------------------------|
| 1    | APOnline Transaction Id.                    | Receipt form from AP Online Centre          |
|      | (if payment is being made by cash through   |                                             |
|      | APOnline Centre)                            |                                             |
|      | Credit card or Debit card details           | Credit Card / Debit Card/Net Banking        |
|      | (If payment is being made through Credit    | Account User ID and its password            |
|      | card / Debit card/Net Banking)              |                                             |
| 2    | Qualifying Examination appeared or          | Marks memos / Hall Ticket Number            |
|      | passed                                      | of Degree / Intermediate / 10 <sup>th</sup> |
|      | Hall ticket Number of the Qualifying        |                                             |
|      | Examination                                 |                                             |
| 3    | Examination paper chosen for entrance       | Eligibility Criteria                        |
|      | test(AP PGECET)                             |                                             |
| 4    | Date of Birth, Birth District, Birth State  | 10 <sup>th</sup> or Equivalent Certificate  |
| 5    | Hall Ticket Number of SSC or Equivalent     | 10 <sup>th</sup> or Equivalent Certificate  |
|      | examination Certificate                     |                                             |
| 6    | Local Status (OU/AU/SVU/ Non-local)         | Definition of local / Non-local             |
| 7    | Income of Parents (Income Up to Rs.1.0      | Income certificate issued by MRO            |
|      | lakh or Upto Rs. 2.0 lakhs)                 | through MeeSeva                             |
| 8    | STUDY DETAILS                               | Study certificates from Class 10 to         |
|      |                                             | DEGREE/ PG                                  |
| 9    | Category (SC, ST,BC, etc.) and Application  | Caste Certificate issued by the MRO/        |
|      | number of the Caste Certificate (in case of | Competent Authority through                 |
|      | SC/ST/BC only)                              | MeeSeva                                     |

| 10 | Special Category (NCC, PH, Sports, CAP, | The Certificate issued by Competent               |
|----|-----------------------------------------|---------------------------------------------------|
|    | etc.)                                   | Authority                                         |
| 11 | Aadhaar Card details                    | Aadhaar Card                                      |
| 12 | Ration Card Details                     | Ration Card                                       |
| 13 | Passport size photograph                | A good quality passport size                      |
|    |                                         | photograph in <b>.jpg or .jpeg</b> of size        |
|    |                                         | less than 50Kb                                    |
| 14 | Signature                               | signature affixed with a black pen on             |
|    |                                         | a white paper shall be scanned and                |
|    |                                         | saved as <b>.jpg or .jpeg</b> of <b>less than</b> |
|    |                                         | 30Kb                                              |

The following system requirements need to be available to comfortably browse AP PGECET-2019 official website <u>https://sche.ap.gov.in/PGECET</u>

## SYSTEM REQUIREMENTS:

For better viewing of AP PGECET-2019 website <u>https://sche.ap.gov.in/PGECET</u> and smooth Application submission through ONLINE mode, the candidates are hereby informed that the following computer systemRequirements are most desirable:

- Browsers such as Google Chrome / Mozilla Firefox 3.6 and above /Internet Explorer 6.0 and above
- Screen Resolution: 600x800
- Adobe Acrobat Reader 8.0 and above
- Disable the pop-up blocks and uninstall all the Script blockers.

# VISIT <u>www.sche.ap.gov.in /pgecet</u> & Click "APPLY ONLINE"

Payment of Registration Fee Mode of Payment (Any of the 2 Modes)

| AP ONLINE by cash                                | Debit Card / Credit Card/                      |
|--------------------------------------------------|------------------------------------------------|
|                                                  | Net Banking                                    |
| 1. Choose your nearest APOnline centre.          | 1. If you choose the payment using Debit card  |
| 2. Visit any of the above centres with the       | /Credit card /Net Banking mode, go through     |
| following mandatory details like:                | the Instruction booklet carefully and be ready |
| a. Hall Ticket number of the Qualifying          | with all the required details for ONLINE       |
| Examination                                      | SUBMISSION.                                    |
| b. Name of the Candidate                         | 2. Click on "MAKE PAYMENT" button and          |
| c. Father's Name                                 | proceed by filling the required details        |
| d. Date of Birth.                                |                                                |
| e. Mobile number                                 |                                                |
| You will receive a receipt for the Registration  | You will be redirected to the Payment          |
| fee paid containing a Payment Id. from the       | Gateway site.                                  |
| payment centre.                                  | Note: During the Payment process, don't        |
|                                                  | click on Back /Refresh buttons or don't        |
|                                                  | close the Browser page abruptly.               |
| Visit <u>https://sche.ap.gov.in/PGECET</u> along | After your Payment is successful "Payment      |
| with the receipt form.                           | Id." will appear on the screen. Note down the  |
| With the receipt form details and click on the   | "Payment Id." Then proceed with the            |
| "Application Form" button.                       | "Application Form" filling                     |
|                                                  | Process.                                       |

NOTE: REGISTRATION FEE PER EACH PAPER SELECTED TO APPEAR AT AP PGECET is Rs.500/- [FOR SC/ST] Rs.1000/- [FOR OTHERS] + processing charges Rs 29.50/-

# AP PGECET 2019- FEE PAYMENT AND ONLINE APPLICATION FORM FILLING FLOWCHART

Stage 1: On your Internet Browser, type the website address

<u>https://sche.ap.gov.in/PGECET</u> and press **Enter.** The following screen is displayed on the computer screen.

| 9                                                                                | ( Ca                                                                    | Post<br>anducted by                             | AP PG<br>Graduate Eng<br>Andhra Unive                    | ineering Com                                 | atnam on be                                            | e Test<br>shalf of APSCH                    | IE)                                 |                                                          |
|----------------------------------------------------------------------------------|-------------------------------------------------------------------------|-------------------------------------------------|----------------------------------------------------------|----------------------------------------------|--------------------------------------------------------|---------------------------------------------|-------------------------------------|----------------------------------------------------------|
| Home Eligibility -                                                               | Instruction Booklet                                                     | Syllabus                                        | Important dates                                          | Notification                                 | User Guide                                             | Corrections                                 | Exam Schedule                       | Mock Test 👻 Contact Us                                   |
| ) case your account is de<br>ption by providing you<br>ransaction will be refund | bited and the websit<br>details. If you get r<br>led to their debited b | e gets discon<br>message "Pay<br>ank account ir | nected before pa<br>ment Details No<br>n 5 working days. | ayment receipt ;<br>ot Found" , can          | generation, kir<br>didate is requ                      | idly check your<br>ested to go foi          | Payment Status u<br>a fresh payment | sing Know Your Payment Sta<br>and the amount for the fai |
|                                                                                  | ſ                                                                       | STEP-1 Fee                                      | Payment                                                  |                                              |                                                        |                                             |                                     |                                                          |
|                                                                                  |                                                                         | STEP - 2 Kno                                    | w Your Payment                                           | Status                                       |                                                        |                                             |                                     |                                                          |
|                                                                                  |                                                                         |                                                 |                                                          |                                              |                                                        |                                             |                                     |                                                          |
|                                                                                  |                                                                         | STEP - 3 Fill                                   | Application (only                                        | after Fee Paymer                             | nt)<br>omitting Applica                                | tion Form)                                  |                                     |                                                          |
| Information                                                                      | l                                                                       | STEP - 3 Fill<br>STEP - 4 Prir                  | Application (only<br>nt Application For                  | after Fee Paymer                             | nt)<br>omitting Applica                                | ition Form)                                 |                                     |                                                          |
| Information<br>• NCC Merit List                                                  | l                                                                       | STEP - 3 Fill<br>STEP - 4 Prir                  | Application (only<br>nt Application For                  | after Fee Paymei<br>rm (only after Sul       | nt)<br>omitting Applica<br>Sports & Ga                 | ntion Form)<br>mes Merit List               |                                     |                                                          |
| Information     NCC Merit List     CAP Merit List                                |                                                                         | STEP - 3 Fill<br>STEP - 4 Prir                  | Application (only<br>nt Application For                  | after Fee Paymei<br>rm (only after Sul<br>*2 | nt)<br>omitting Applics<br>Sports & Ga<br>List of Spor | ntion Form)<br>mes Merit List<br>ts & Games |                                     |                                                          |

There are 4 **Steps** in filing the AP PGECET online application.

- Step-1: Fee Payment: Candidate can make Online Fee Payment through this option.
- Step-2: Know your Payment status: Candidate can check Success/Failure status of Fee Payment
- Step-3: Fill Application: After fee payment either by cash at APOnline Center or by money transfer by Debit/Credit/Net Banking modes, candidate should fill in the Application through this option.
- Step-4: Print Application Form: After application form submission, candidate can print the submitted form.

## **Step 1: Fee Payment**

Select Fee Payment Tab as shown in the screen below.

| <b>(</b>                                                                                                    | AP PGEC<br>Post Graduate Engineer<br>( Conducted by Andhra University,                                                                                    | CET – 2019<br>ing Common Entrance Test<br>Visakhapatnam on behalf of APSCI         | (E)                                                                                               |
|----------------------------------------------------------------------------------------------------|----------------------------------------------------------------------------------------------------|------------------------------------------------------------------------------------|---------------------------------------------------------------------------------------------------|
| Home Eligibility - Instruction                                                                                         | Booklet Syllabus Important dates No                                                                                                    | tification User Guide Corrections                                                  | Exam Schedule Mock Test 👻 Contact Us                                                              |
| In case your account is debited and t<br>option by providing your details. If<br>transaction will be refunded to their | he website gets disconnected before paymen<br>you get message "Payment Details Not For<br>debited bank account in 5 working days.<br>STEP - 1 Fee Payment | it receipt generation, kindly check your<br>ind" , candidate is requested to go fo | Payment Status using Know Your Payment Status<br>r a fresh payment and the amount for the failure |
|                                                                                                    | STEP - 2 Know Your Payment Statu                                                                                                    | S                                                                                  |                                                                                                   |
|                                                                                                    | STEP - 4 Print Application Form (on                                                                                                    | ly after Submitting Application Form)                                              |                                                                                                   |
| Information                                                                                                    |                                                                                                    |                                                                                    |                                                                                                   |
| NCC Merit List                                                                                                    |                                                                                                    | 🔿 Sports & Games Merit List                                                        |                                                                                                   |
| CAP Merit List                                                                                                    |                                                                                                    | <ul> <li>List of Sports &amp; Games</li> </ul>                                     |                                                                                                   |
| <ul> <li>Local status of students mi</li> </ul>                                                                        | igrated from Telangana to AP                                                                                                    |                                                                                    |                                                                                                   |
| is cotal status of students m                                                                                          |                                                                                                    |                                                                                    |                                                                                                   |

After clicking on **Fee Payment** Tab, a fee payment webpage will be displayed as shown in the screen below.

| Post (<br>( Conducted by )                         | AP PGECET – 2019<br>Graduate Engineering Common Entrance Test<br>Andhra University, Visakhapatnam on behalt of A | APSCHE )             |                        |
|----------------------------------------------------|----------------------------------------------------------------------------------------------------|----------------------|------------------------|
| Home Eligibility - Instruction Booklet Syllabus Ir | nportant dates Notification User Guide Correct                                                                   | ions Exam Schedule M | Mock Test + Contact Us |
| Fee Payment for AP PGECET - 2019                   |                                                                                                    |                      |                        |
| Qualifying Exam Hall Ticket Number * :             | 10203040                                                                                                    |                      |                        |
| Candidate's Name * :                               | Satish                                                                                                    |                      |                        |
| Date of Birth * (as per SSC or Equivalent) :       | 01/01/1995                                                                                                    |                      |                        |
| Mobile Number * :                                  | 9704600701                                                                                                    |                      |                        |
| Mobile Number Mentioned Above Is My * :            | Self Sather Mother Relative                                                                                      |                      |                        |
| Alternate Mobile Number :                          | Enter Alternate Mobile Number                                                                                    |                      |                        |
| E-Mail ID * :                                      | satishkumar.sarella@aptonline.in                                                                                 |                      |                        |
| Category * :                                       |                                                                                                    | ◎ BC_D ◎ BC_E        | SC ST                  |
| Qualifying Degree * :                              | AMIE + DIPLOMA                                                                                                   |                      |                        |
| Specialization in Qualifying Degree * :            | CSS - COMPUTER SCIENCE AND SYSTEMS ENGINE                                                                        |                      |                        |
| Choose PGECET Exam Paper For Entrance Test • :     | CS - COMPUTER SCIENCE ENGINEERING                                                                                |                      |                        |
|                                                    | NT - NANO TECHNOLOGY                                                                                             |                      |                        |
|                                                    | GG - GEO-ENGINEERING & GEO INFORMATICS                                                                           |                      |                        |
| Fee Amount:                                        | Rs. 1000.00/-                                                                                                    |                      |                        |
| Processing Fee (Including Taxes) : F               | Rs. 29.50/-                                                                                                    |                      |                        |
| Total Amount :                                     | Rs. 1029.50/-                                                                                                    |                      |                        |

Fill in ALL the mandatory details given in the web page. The details are Qualifying Examination Hall Ticket No., Candidate's Name, Date of Birth, Mobile Number, Mobile No Mentioned above belongs to Self or Father or Mother or Relative, Alternate Mobile Number-Mail Disqualifying degree [ B.E./B.Tech. / AMIE / M.Sc. /

MCA etc. ], Specialization in qualifying degree, eligible papers at AP PGECET, Fee Amount (FROZEN) (will be populated automatically based on the stream selected by the candidate).

| Fee Amount for APEdCET-2019 | : SC/ST Rs.500/- and others Rs.1000/-               |
|-----------------------------|-----------------------------------------------------|
| Processing Fee              | : Rs 29.50                                          |
| Total Fee                   | : Rs 529.50 for SC/ST FEE PER EACH PAPER SELECTED   |
|                             | : Rs.1029.50 for others FEE PER EACH PAPER SELECTED |
|                             |                                                     |

PAYMENT BY NETBANKING / CREDIT / DEBIT CARD MODE:

Registration fee can be paid through Net Banking or Credit Card or Debit Card provided his / her Card is a VISA or MASTERCARD or MAESTRO type.

After filling the mandatory details click on **Initiate Payment** button, the control will lead you to the AP Online PAYMENT GATEWAY where you can select the mode of payment credit card or debit card or net banking as shown in the screen below.

| Sri N. ChandraBabu Naidu<br>Honfble Chief Minister of AP | Sri Ganta Sfinivas Rao<br>Hon'ble Minister of HRD, AP | Prof. S. Vijaya Raju<br>Chairman |             | Andhra Pradesh State Council of Higher Education<br>(A Statutory body Government of Andhra Pradesh) |
|----------------------------------------------------------|-------------------------------------------------------|----------------------------------|-------------|----------------------------------------------------------------------------------------------------|
| APSCHE Payment Ga                                        | ateway                                                |                                  |             |                                                                                                    |
| Candidate's Name :                                       |                                                       | SATI                             | 5H          |                                                                                                    |
| Total Amount (Includi                                    | ing Fee Payment Charges)                              | : Rs.11                          | 65.20/-     |                                                                                                    |
| Payment Type :                                           |                                                       | Net Banking (SI                  | BI / HDFC)  |                                                                                                    |
|                                                          |                                                       | Net Banking (O                   | ther Banks) |                                                                                                    |
|                                                          |                                                       | Credit Card                      |             |                                                                                                    |
|                                                          |                                                       | Debit Card                       |             |                                                                                                    |
|                                                          |                                                       |                                  |             | Pay Now                                                                                             |

After the relevant **Card Type** logo is selected by the candidate, click on the button **"Make Payment"** and the control will automatically take you to the **BANK PAYMENT GATEWAY** screen. **(NOTE:** During the Payment processes, DO NOT double click on buttons or click on Back / Refresh buttons or DONOT close the Browser web page abruptly; instead maintain patience as prompted on the screen).

Clicking on **Credit Card** button, the following page will be displayed, fill in all the credit card details and click on **Pay Now** button as shown in the screen below.

| der No. : EBS010336 | 5F57A7D1                          | Tota                   | al Amount : INR 1053.1                         |
|---------------------|-----------------------------------|------------------------|------------------------------------------------|
| st Mode             | SAVED CARDS NEW CARD              | CUSTOMER CONT          | ACT DETAILS                                    |
|                     | Card Number exceeded              | Email Id<br>Mobile No. | satishkumar.sarella@aptonline.in<br>9704600701 |
|                     | MM / YY Expiry CVV [23]           | PAYMENT SUMMA          | ARY INR 105                                    |
|                     | Name on card Make Payment Go Back | Total                  | INR 1053                                       |
|                     | Pay Using Credit & Debit Card     |                        |                                                |
|                     | VISA DESCENT                      |                        |                                                |

The confirmation of successful payment of Registration Fee is shown with the "Transaction is successful" message along with Payment ID.

| 6         | ?             | ( C                    | Po<br>onducted b | AP PG<br>st Graduate Engi<br>by Andhra Univer | ECET -<br>ineering Com<br>rsity, Visakhar | • 2019<br>mon Entrance<br>patnam on be | Test<br>half of APSC | HE)           |             |            |
|-----------|---------------|------------------------|------------------|-----------------------------------------------|-------------------------------------------|----------------------------------------|----------------------|---------------|-------------|------------|
| Home      | Eligibility 👻 | Instruction Booklet    | Syllabus         | Important dates                               | Notification                              | User Guide                             | Corrections          | Exam Schedule | Mock Test 👻 | Contact Us |
| Payment S | Success for A | AP PGECET - 2019       |                  |                                               |                                           |                                        |                      |               |             |            |
|           |               |                        |                  | Your Рауп                                     | nent done                                 | Successfu                              | ılly                 |               |             |            |
|           |               |                        |                  | Your Paym                                     | nent ID : Pe                              | 59100003                               | 6B5                  |               |             |            |
|           | No            | <b>te</b> : Please not | e the ab         | ove mentior                                   | ned Payme                                 | nt ID for a                            | all your fu          | ture corresp  | ondence     |            |
|           |               |                        |                  | Pr                                            | roceed to Fill Appl                       | lication                               |                      |               |             |            |

## Note: Preserve Payment reference ID (after payment) for future correspondence.

Candidate has two options either to proceed to fill in the application immediately or at a later date [\*\* Refer to last dates]. Click on "**Proceed to Fill Application**" to fill the

application immediately and you will be taken to the Application screen as described in step 3. If you choose another day to fill the application, simply close the window and in such case you need to start from step 3.

In a rare case, if the amount is deducted from your account and message of "Transaction is successful" or the payment ID is not displayed, wait for few hours and check your payment status as described in step 2.

Otherwise pay the registration fee again as in step 1. The amount deducted from your account made in the first attempt will be refunded or rolled back into your account.

PAYMENT BY CASH AT APONLINE / TSONLINE CENTERS:

Alternatively, candidate can pay the registration fee by cash at any one of the APONLINE / TSONLINE centres.

A list of APONLINE / TSONLINE canters is provided in the HOME page under the head PAYMENT CENTERS

- 1. Choose your nearest APOnline centre.
- 2. Visit any of the above centres with the following mandatory details like:
  - a. Hall Ticket number of the Qualifying Examination
  - b. Name of the Candidate (as per SSC)
  - c. Father's Name (as per SSC)
  - d. Date of Birth. (As per SSC)
  - e. Mobile number and alternate mobile number

3. Pay the prescribed amount in cash and collect receipt for the Registration fee paid from the APONLINE / TSONLINE centre containing a Payment Reference ID (Transaction Id).

## **Step 2: Know Your Payment Status**

#### The candidate can also check the status of payment made through this option.

Click on **Know Your Payment Status** tab for checking the status of the payment as shown in the below screen.

| 9                                                                                         | AP PG<br>Post Graduate Eng<br>( Conducted by Andhra Unive                                                                                                    | <b>IECET – 2019</b><br>Jineering Common Entrance Test<br>rsity, Visakhapatnam on behalf of APSCI | не, <b>(</b> ∰                                                                                    |
|-------------------------------------------------------------------------------------------|----------------------------------------------------------------------------------------------------|--------------------------------------------------------------------------------------------------|---------------------------------------------------------------------------------------------------|
| Home Eligibility <del>-</del> I                                                           | nstruction Booklet Syllabus Important dates                                                                                                    | Notification User Guide Corrections                                                              | Exam Schedule 🛛 Mock Test 👻 Contact Us                                                            |
| In case your account is deb<br>option by providing your d<br>transaction will be refunded | ted and the website gets disconnected before p<br>etails. If you get message "Payment Details N<br>I to their debited bank account in 5 working days<br>STEP - 1 Fee Payment<br>STEP - 2 Know Your Payment | ayment receipt generation, kindly check your<br>ot Found" , candidate is requested to go fo      | Payment Status using Know Your Payment Status<br>r a fresh payment and the amount for the failure |
|                                                                                           | STEP - 3 Fill Application (only                                                                                                    | after Fee Payment)                                                                               |                                                                                                   |
|                                                                                           | STEP - 4 Print Application For                                                                                                    | rm (only after Submitting Application Form)                                                      |                                                                                                   |
| Information                                                                               |                                                                                                    |                                                                                                  |                                                                                                   |
| NCC Merit List                                                                            |                                                                                                    | <ul> <li>Sports &amp; Games Merit List</li> </ul>                                                |                                                                                                   |
| CAP Merit List                                                                            |                                                                                                    | <ul> <li>List of Sports &amp; Games</li> </ul>                                                   |                                                                                                   |
| <ul> <li>Local status of st</li> </ul>                                                    | udents migrated from Telangana to AP                                                                                                    |                                                                                                  |                                                                                                   |
|                                                                                           |                                                                                                    |                                                                                                  |                                                                                                   |

After clicking on **Know Your Payment Status** Tab, the following page will be displayed. Furnish the same hall ticket number and mobile number as given in step 1 and click on **Check Payment Status** button as shown in the screen below.

After clicking on **Check Payment Status** button, the following success/Failure page will be displayed as shown in the screen below.

| <b>()</b>                                                                        | (Con     | Post Grad<br>nducted by And     | P PGECET<br>duate Engineering Com<br>Ihra University, Visakha    | - 2019<br>Imon Entrance<br>patnam on be | Test<br>half of APSCH | IE)           |             |            |
|----------------------------------------------------------------------------------|----------|---------------------------------|------------------------------------------------------------------|-----------------------------------------|-----------------------|---------------|-------------|------------|
| Home Eligibility - Instruction I                                                 | Booklet  | Syllabus Impor                  | rtant dates Notification                                         | User Guide                              | Corrections           | Exam Schedule | Mock Test 👻 | Contact Us |
| new Veys Dryment Chabys Fee Al                                                   | D DCECET | 2010                            |                                                                  |                                         |                       |               |             |            |
| now Your Payment Status for Al<br>Qualifying Examination Hall Ticket<br>10203040 | P PGECET | Г - 2019<br>Моbi<br>970         | <b>ile Number *</b><br>04600701                                  |                                         |                       |               |             |            |
| now Your Payment Status for Al<br>Qualifying Examination Hall Ticket<br>10203040 | P PGECET | г <b>- 2019</b><br>Моbi         | ile Number •<br>04600701<br>Check Payment:                       | Status                                  |                       |               |             |            |
| now Your Payment Status for Al<br>Qualifying Examination Hall Ticket<br>10203040 | P PGECET | Г - 2019<br>Моbi<br>970<br>Раул | ile Number *<br>04600701<br>Check Payment :<br>ment Reference ID | Status                                  | Status                |               |             |            |

**Step 3:** The candidate can start filling the application by selecting the tab "Fill Application (only after fee payment)"

| <b>(?)</b>                                                                  | ( Con                                                                                                   | AP PG<br>Post Graduate Engin<br>ducted by Andhra Univers                                                                                                    | ECET - 2                                                                                   | 2019<br>on Entrance<br>tnam on bel | Test<br>nalf of APSCH              | E )                                  |                                                        |
|-----------------------------------------------------------------------------|----------------------------------------------------------------------------------------------------|----------------------------------------------------------------------------------------------------|--------------------------------------------------------------------------------------------|------------------------------------|------------------------------------|--------------------------------------|--------------------------------------------------------|
| Home Eligibility -                                                          | Instruction Booklet                                                                                     | Syllabus Important dates                                                                                                    | Notification                                                                               | User Guide                         | Corrections                        | Exam Schedule                        | Mock Test 👻 Contact Us                                 |
| n case your account is<br>iption by providing yo<br>ransaction will be refu | debited and the website g<br>ur details. If you get me<br>nded to their debited ban<br>S<br>S<br>S<br>S | gets disconnected before pay<br>ssage "Payment Details Not<br>k account in 5 working days.<br>TEP -1 Fee Payment<br>TEP -2 Know Your Payment 5<br>TEP -3 Fill Application (only al<br>TEP -4 Print Application Form | rment receipt gei<br>: Found" , candic<br>tatus<br>fter Fee Payment)<br>1 (only after Subm | neration, kind<br>late is reque:   | lly check your  <br>sted to go for | Payment Status u:<br>a fresh payment | ing Know Your Payment St<br>and the amount for the fai |
|                                                                             | L                                                                                                    |                                                                                                    |                                                                                            |                                    |                                    |                                      |                                                        |
| Information                                                                 |                                                                                                    |                                                                                                    |                                                                                            |                                    |                                    |                                      |                                                        |
| Information  • NCC Merit Li                                                 | st                                                                                                    |                                                                                                    | ٠                                                                                          | Sports & Gan                       | nes Merit List                     |                                      |                                                        |
| Information     NCC Merit Li     CAP Merit Li                               | st                                                                                                    |                                                                                                    | *)                                                                                         | Sports & Gan<br>List of Sports     | nes Merit List<br>: & Games        |                                      |                                                        |

Fill in the details of payment reference ID, Qualifying examination Hall ticket number, mobile number and date of birth and click on **Proceed to fill application**.

| Home Eligibility <del>-</del> Instruction             |                                                                                                    |                                |                              |  |  |  |  |  |
|-------------------------------------------------------|----------------------------------------------------------------------------------------------------|--------------------------------|------------------------------|--|--|--|--|--|
| TE: In case you have not paid the f                   | e Eligibility • Instruction Booklet Syllabus Important dates Notification User Guide Corrections Exam Schedule Mock Test • Contact Us |                                |                              |  |  |  |  |  |
| plication Form for AP PGECE<br>Payment Reference ID * | Qualifying Examination Hall Ticket No *                                                                                               | Mobile Number *                | Date of Birth * (dd/mm/yyyy) |  |  |  |  |  |
| P691000036B5                                          | 10203040                                                                                                    | 10203040 9704600701 01/01/1995 |                              |  |  |  |  |  |

In the application form, the fields marked with '\*' symbol are MANDATORY which cannot be left blank without providing information. The details provided during the Registration Fee payment are frozen and cannot be edited.

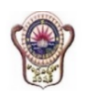

#### AP PGECET - 2019

Post Graduate Engineering Common Entrance Test ( Conducted by Andhra University, Visakhapatnam on behalf of APSCHE )

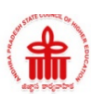

| TE: In case you have not paid the fee yet                                                                                                    | , please (Click He                             | re) and pay the fee fir    | st.                          |                                             |                                                                                   |                                                                                                    |                                  |                  |      |
|----------------------------------------------------------------------------------------------------|------------------------------------------------|----------------------------|------------------------------|---------------------------------------------|-----------------------------------------------------------------------------------|----------------------------------------------------------------------------------------------------|----------------------------------|------------------|------|
| plication Form for AP PGECET - 20                                                                                                    | )19                                            |                            |                              |                                             |                                                                                   |                                                                                                    |                                  |                  |      |
| Payment Reference ID *                                                                                                    | Qualifying Ex                                  | xamination Hall Ticket     | : No * M                     | 1obile Number •                             |                                                                                   |                                                                                                    | Date of E                        | Birth * (dd/mm/y | /уу) |
| P691000036B5                                                                                                    | 10203040                                       |                            |                              | 9704600701                                  |                                                                                   |                                                                                                    | 01/01/1                          | 1995             |      |
|                                                                                                    |                                                |                            |                              |                                             |                                                                                   |                                                                                                    |                                  |                  |      |
| 1. Candidate Details                                                                                                    |                                                |                            |                              |                                             |                                                                                   |                                                                                                    |                                  |                  |      |
| Candidate's Name *                                                                                                    |                                                | Father's Name *            |                              |                                             | м                                                                                 | other's Nam                                                                                                    | ie *                             |                  |      |
| SATISH                                                                                                    |                                                | ENTER FATHER'S             | NAME                         |                                             |                                                                                   | ENTER MOT                                                                                                    | HER'S NAM                        | E                |      |
| (as per SSC or Equivalent Records)                                                                                                    |                                                | (as per SSC or Equiv       | alent Records                | 5)                                          | (a:                                                                               | s per SSC or                                                                                                    | Equivalent                       | Records)         |      |
| Date of Birth * (dd/mm/yyyy)                                                                                                    |                                                | Gender *                   |                              |                                             | A                                                                                 | adhaar Card                                                                                                    | Number •                         |                  |      |
| 01/01/1995                                                                                                    |                                                | 🔵 Male 🔵 Fe                | male 🔅                       | Transgender                                 |                                                                                   | Enter Aadha                                                                                                    | ar Card Nur                      | mber             |      |
| Birth District *                                                                                                    |                                                | Birth State *              |                              |                                             | Ra                                                                                | ation Card N                                                                                                    | umber                            |                  |      |
| Select                                                                                                    | ٣                                              | Select                     |                              |                                             | T                                                                                 | Enter Ration                                                                                                    | Card Numl                        | ber              |      |
| Below One Lakh Above one Lak Annual Income of the Parents (Rs.     Below One Lakh Above one Lai                                                                                                    | h and Below Two I<br>.) *<br>kh and Below Two  | Lakhs O Abor               | ve Two Lakhs<br>ore than Two | and below Eight I<br>Lakhs Inco             | akhs<br>ome Certificat                                                            | Above E  e Number ertificate Nur                                                                                                    | ight Lakhs<br>                   |                  |      |
| Below One Lakn Above one Lak Annual Income of the Parents (Rs.     Below One Lakh Above one Lai Category *                                                                                                    | h and Below Two I<br>) *<br>kh and Below Two   | Lakhs O Abor<br>Lakhs O Mo | ve Two Lakhs<br>ore than Two | and below Eight I<br>Lakhs Inco             | Lakhs<br>ome Certificat                                                           | Above E                                                                                                    | <b>ight Lakhs</b><br>• • • • • • |                  | )    |
| Below One Lakh Above one Lak     Annual Income of the Parents (Rs.     Below One Lakh Above one Lai     Category *                                                                                                    | th and Below Two I<br>.) ★<br>kh and Below Two | Lakhs O Abor               | ve Two Lakhs                 | and below Eight I<br>Lakhs Inco             | Lakhs .<br>ome Certificat                                                         | Above E Above E Above | ight Lakhs                       |                  | ]    |
| Below One Lakn     Above one Lakn     Annual Income of the Parents (Rs     Below One Lakh     Above one Lai     Category *                                                                                                    | h and Below Two I<br>)★<br>kh and Below Two    | Lakhs OAbor                | ve Two Lakhs                 | and below Eight I<br>Lakhs Inco<br>E<br>Cas | akhs .<br>ome Certificat<br>nter Income Ce<br>the Certificate<br>nter Caste Cert  | Above E Above E Above | ight Lakhs                       |                  | )    |
| Below One Lakh Above one Lak Annual Income of the Parents (Rs     Below One Lakh Above one Lai Category *  Sc Special Reservation Category                                                                                                    | h and Below Two I                              | Lakhs O Abor               | ve Two Lakhs                 | and below Eight I<br>Lakhs Incc<br>E<br>Cas | akhs                                                                              | Above E     Above E     a Number     Number Number                                                                                                    | nber                             |                  | ]    |
| Below One Lak     Annual Income of the Parents (Rs     Below One Lak     Above one Lak     Category *     Sc  Special Reservation Category National Cadet Corps (NCC)                                                                                                    | h and Below Two I                              | Lakhs O Abor               | ve Two Lakhs                 | and below Eight I<br>Lakhs Incc<br>E<br>Cas | .akhs                                                                             | Above E     Above E     ortificate Nur Number                                                                                                    | ight Lakhs mber                  |                  | )    |
| Below One Lakh     Above one Lak  Annual Income of the Parents (Rs      Below One Lakh     Above one Lai  Category *  Sc  Special Reservation Category National Cadet Corps (NCC) Children of Armed Personnel (CAP)                                                                                                    | h and Below Two I                              | Lakhs O Abor               | re Two Lakhs                 | and below Eight I<br>Lakhs Inc.<br>E<br>Cas | Lakhs                                                                             | Above E  Above E  Ab | ight Lakhs                       |                  | )    |
| Below One Lakh ABove one Lak Annual Income of the Parents (Rs     Below One Lakh Above one Lai Category * Sc Special Reservation Category National Cadet Corps (NCC) Children of Armed Personnel (CAP) Sports & Games                                                                                                    | h and Below Two I                              | Lakhs O Abor               | ve Two Lakhs                 | and below Eight I<br>Lakhs Inc.<br>E<br>Cas | .akhs                                                                             | Above E  e Number Number Number                                                                                                    | ight Lakhs                       |                  | )    |
| Below One Lakn Above one Lak Annual Income of the Parents (Rs Below One Lakh Above one Lak Category * Sc Special Reservation Category National Cadet Corps (NCC) Children of Armed Personnel (CAP) Sports & Games Anglo Indian                                                                                                    | h and Below Two I                              | Lakhs O Abor               | ve Two Lakhs                 | and below Eight I<br>Lakhs Incc<br>E<br>Cas | .akhs .<br>ome Certificat<br>nter Income Ce<br>ite Certificate<br>nter Caste Cert | Above E Above E Above | ight Lakhs                       |                  | ]    |
| Below One Lakn Above one Lak Annual Income of the Parents (Rs     Below One Lakh Above one Lai Category *      Sc  Special Reservation Category National Cadet Corps (NCC) Children of Armed Personnel (CAP) Sports & Games Anglo Indian PH (Physically Handicapped)                                                                                                    | h and Below Two I                              | Lakhs O Abov               | ve Two Lakhs                 | and below Eight I<br>Lakhs Incc<br>E<br>Cas | ome Certificate                                                                   | Above E Above E Number Number                                                                                                    | ight Lakhs                       |                  | )    |
| Below One Lakn Above one Lak Annual Income of the Parents (Rs Below One Lakh Above one Lai Category * Sc Special Reservation Category National Cadet Corps (NCC) Children of Armed Personnel (CAP) Sports & Games Anglo Indian PH (Physically Handicapped) VH (Visually Handicapped)                                                                                    | h and Below Two I                              | Lakhs O Mo                 | ve Two Lakhs                 | and below Eight I<br>Lakhs Incc<br>Cas      | .akhs                                                                             | Above E Above E Above | ight Lakhs                       |                  | )    |
| Below One Lakn Above one Lak Annual Income of the Parents (Rs Below One Lakh Above one Lak Below One Lakh Above one Lak Category * Sc Sc Special Reservation Category National Cadet Corps (NCC) Children of Armed Personnel (CAP) Sports & Games Anglo Indian PH (Physically Handicapped) VH (Visually Handicapped) HI (Hearing Impaired)                              | h and Below Two I                              | Lakhs O Abov               | re Two Lakhs                 | and below Eight I                           | .akhs                                                                             | Above E Above E Number Number dificate Numl                                                                                                    | ight Lakhs                       |                  | ]    |
| Below One Lakn Above one Lak Annual Income of the Parents (Rs Below One Lakh Above one Lak Below One Lakh Above one Lak Category * Sc Special Reservation Category National Cadet Corps (NCC) Children of Armed Personnel (CAP) Sports & Games Anglo Indian PH (Physically Handicapped) VH (Visually Handicapped) HI (Hearing Impaired) OH (Orthopedically Handicapped) | h and Below Two I                              | Lakhs O Mo                 | re Two Lakhs                 | and below Eight I                           | .akhs                                                                             | Above E  e Number Number ificate Numl                                                                                                    | ight Lakhs mber                  |                  | )    |

| Name as in Bank Account        |                       |                 | Account Number        |                    |                                    | IFSC Code                                  |  |  |
|--------------------------------|-----------------------|-----------------|-----------------------|--------------------|------------------------------------|--------------------------------------------|--|--|
| Enter Name as in Bank Accou    | nt                    |                 | Enter Account Number  |                    |                                    | Enter IFSC Code                            |  |  |
| 2. Address                     |                       |                 |                       |                    |                                    |                                            |  |  |
| House No. (or) C/O *           |                       |                 | Village / Stre        | eet / Locality *   |                                    | Mandal / Town / City *                     |  |  |
| Enter House No.(or) C/O        |                       |                 | Enter Villag          | ge / Street / Loca | ility                              | Enter Mandal / Town / City                 |  |  |
| District *                     |                       |                 | State *               |                    |                                    | Pin Code *                                 |  |  |
| Enter District                 |                       |                 | Enter State           |                    |                                    | Enter Pin Code                             |  |  |
| Mobile Number *                |                       |                 | Alternate Mo          | obile Number       |                                    | Telephone Number (Landline)                |  |  |
| 9704600701                     |                       |                 | Enter Alter           | nate Mobile Nur    | nber                               | Enter TelePhone Number (Landline)          |  |  |
| E-Mail Id *                    |                       |                 |                       |                    |                                    |                                            |  |  |
| satishkumar.sarella@gmail.co   | m                     |                 |                       |                    |                                    |                                            |  |  |
| 3. Qualifying Examinatio       | n                     |                 |                       |                    |                                    |                                            |  |  |
| Qualifying Degree *            |                       |                 | Specializatio         | n in Qualifying    | Degree *                           |                                            |  |  |
| AMIE+DIPLOMA                   |                       |                 | C55 - COMP            | PUTER SCIENCE      | AND SYSTEMS ENGINEERING            |                                            |  |  |
| Hall Ticket No of the Qualifyi | ng Examination *      |                 | Year of App.          | / Passing the Q    | ualifying Exam *                   | Medium of Instruction at Qualifying Exam * |  |  |
| 12345678                       |                       |                 | Select                |                    | •                                  | 🖲 English 🔘 Telugu 🔘 Urdu 🔘 Others         |  |  |
| SSC or Equivalent (10th        | Class) *              |                 |                       |                    |                                    |                                            |  |  |
| Orban                          | SSC Hall Ticke        | t No *          |                       | Month of Pa        | ssing *                            | Year of Passing *                          |  |  |
| Rural                          | Enter SSC Ha          | all Ticket No   |                       | Select             | ٣                                  | Select 🔻                                   |  |  |
| Intermediate or Equival        | ent (10+2)            |                 |                       |                    |                                    |                                            |  |  |
| Orban                          | Intermediate I        | Hall Ticket No  | t No Month of Passing |                    | ssing                              | Year of Passing                            |  |  |
| Rural                          | Enter Interm          | ediate Hall Tic | ket No                | Select 🔻           |                                    | Select 🔻                                   |  |  |
| Place of Study                 |                       |                 |                       |                    |                                    |                                            |  |  |
| Class - 10 *                   |                       | Place / Village | •                     |                    | School Name / Institute Nar        | me *                                       |  |  |
| Select                         | Ŧ                     | Enter Place ;   | / Village             |                    | Enter School Name / Institu        | ute Name                                   |  |  |
| Diploma 1st Year *             |                       | Place / Village | •                     |                    | School Name / Institute Name*      |                                            |  |  |
| Select                         | ¥                     | Enter Place /   | / Village             |                    | Enter School Name / Institu        | ute Name                                   |  |  |
| Diploma 2nd year *             |                       | Place / Village | •                     |                    | School Name / Institute Name *     |                                            |  |  |
| Select                         | v                     | Enter Place /   | / Village             |                    | Enter School Name / Institute Name |                                            |  |  |
| Diploma 3rd Year *             | 1                     | Place / Village | •                     |                    | School Name / Institute Name *     |                                            |  |  |
| Select                         | T                     | Enter Place /   | / Village             |                    | Enter School Name / Institute Name |                                            |  |  |
| AMIE 1st Year *                | I                     | Place / Village | •                     |                    | School Name / Institute Name *     |                                            |  |  |
| Select                         | ¥                     | Enter Place /   | / Village             |                    | Enter School Name / Institu        | ute Name                                   |  |  |
| AMIE 2nd Year *                | 1                     | Place / Village | •                     |                    | School Name / Institute Nar        | me *                                       |  |  |
| Select                         | Ŧ                     | Enter Place /   | / Village             |                    | Enter School Name / Institu        | ute Name                                   |  |  |
| AMIE 3rd Year *                | I                     | Place / Village | •                     |                    | School Name / Institute Nar        | me *                                       |  |  |
| Select                         | •                     | Enter Place /   | Village               |                    | Enter School Name / Institu        | ute Name                                   |  |  |
|                                | Litter Place / vitage |                 |                       |                    |                                    |                                            |  |  |

| 4. Details of Common Entrance Test                                                                                               | Photo & Signature *                          |
|----------------------------------------------------------------------------------------------------|----------------------------------------------|
| PGECET Exam Paper Choosen For Entrance Test                                                                                      |                                              |
| CS - COMPUTER SCIENCE ENGINEERING                                                                                                |                                              |
| NT - NANO TECHNOLOGY                                                                                                    |                                              |
| Test Centre Preferences                                                                                                    |                                              |
| Preference 1*                                                                                                    |                                              |
| Select v                                                                                                    | Photo (<50kb jpg, jpeg)                      |
| Preference 2 *                                                                                                    | Choose File No file chosen                   |
| Select                                                                                                    |                                              |
|                                                                                                    | Aris Gring                                   |
|                                                                                                    | 27                                           |
|                                                                                                    | Signature (<30kb jpg, jpeg)                  |
|                                                                                                    | Choose File No file chosen                   |
|                                                                                                    |                                              |
| I have carefully gone through the instruction Booklet and I am conversant with the instructions. I shall abide by the eligibil   | ity conditions and other regulations to be   |
| satisfied for appearing at the entrance test and admission into any course prescribed. Further, I assure that, I will not invo   | lve in any malpractice or illegal activities |
| in the entrance test. In case, I have furnished any false information or involved in any malpractice or illegal activities, I am | liable for punishment as per the existing    |
| law. I am responsible for the correctness of the above details filled in by me and the CONVENER, AP PGECET - 2018 is not r       | esponsible in any way. Mere appearing for    |
| the entrance examination does not confer any right for me to take admission.                                                     |                                              |
| Save Preview / Submit                                                                                                    |                                              |
|                                                                                                    |                                              |

Candidates need to fill in the following details in the application form:

# 1. Candidate Details:

| 1. Candidate Details               |                                    |                                    |  |  |  |  |
|------------------------------------|------------------------------------|------------------------------------|--|--|--|--|
| Candidate's Name *                 | Father's Name *                    | Mother's Name *                    |  |  |  |  |
| SATISH                             | RAVI                               | RANI                               |  |  |  |  |
| (as per SSC or Equivalent Records) | (as per SSC or Equivalent Records) | (as per SSC or Equivalent Records) |  |  |  |  |
| Date of Birth * (dd/mm/yyyy)       | Gender *                           | Aadhaar Card Number *              |  |  |  |  |
| 01/01/1995                         | 🖲 Male 🔘 Female 🛛 Transgender      | 12345678XXXX                       |  |  |  |  |
| Birth District *                   | Birth State *                      | Ration Card Number                 |  |  |  |  |
| EAST GODAVARI                      | ANDHRA PRADESH                     | WAP12345678XXXX                    |  |  |  |  |

**Candidate Name:** Nameof candidate as entered in fee payment screen will be displayed here and cannot be modified or edited.

**Father's Name**: The candidate has to enter his / her Father's name as per 10<sup>th</sup> class records in the provided space in CAPITAL LETTERS.

**Mother's Name**: The candidate has to enter his / her Mother's name as per 10<sup>th</sup> class records in the provided space in CAPITAL LETTERS.

**Date of Birth**: Date of Birth as entered in fee payment screen will be displayed here and cannot be modified or edited.

Gender:Select your Genderamong the three options given.

Aadhaar Card Number: Enter your Aadhar Card number.

**Birth District**: Select the Birth District from the drop down with district names of Andhra Pradesh. In case the birth place is in Telangana or other state or other country, select the appropriate value from the drop down list.

Birth State: Select your Birth State from the drop down boxes provided.

Ration Card Number: Enter the Ration card number of your family.

Note: Ration Card Details will be auto populated on entering Aadhaar Card Number if the candidate's Ration Card Details are seeded to his/her Aadhar ID.

| 1. Candidate Details                                                                                         |                                              |                                    |  |
|----------------------------------------------------------------------------------------------------|----------------------------------------------|------------------------------------|--|
| Candidate's Name *                                                                                           | Father's Name *                              | Mother's Name *                    |  |
| SATISH                                                                                                    | RAVI                                         | RANI                               |  |
| (as per SSC or Equivalent Records)                                                                           | (as per SSC or Equivalent Records)           | (as per SSC or Equivalent Records) |  |
| Date of Birth * (dd/mm/yyyy)                                                                                 | Gender *                                     | Aadhaar Card Number *              |  |
| 01/01/1995                                                                                                   | 🖲 Male 🔘 Female 🛛 Transgender                | 12345678XXXX                       |  |
| Birth District *                                                                                             | Birth State *                                | Ration Card Number                 |  |
| EAST GODAVARI                                                                                                | ANDHRA PRADESH                               | WAP12345678XXXX                    |  |
| Ration Card Details           Candidate Name           Ration Card Number           Confirm Your Ration Card | : Satish<br>: WAP12345678XXXX<br>ard Details |                                    |  |

Select Yes or No to confirm the details populated by the application system as shown in the screen above.

If the candidate's Ration Card Details are not seeded to his/her Aadhar ID, candidate should enter the Ration Card Details manually.

Annual Income of the Parents (in Rs.): Select the any one of the three options provided as given below regarding the "Annual Income of the Parents (Rs.):" A valid income certificate issued by competent authority through MeeSeva and its number shall be entered.

Note: Annual Income of the Parents will be auto populated on entering Income Certificate Number. Select Yes or No to confirm the details populated by the application system as shown in the screen below.

|                                 |              | IC012345678XXXX |  |
|---------------------------------|--------------|-----------------|--|
|                                 |              |                 |  |
| Income Certificate Details *    |              |                 |  |
| Candidate Name                  | : Satish     |                 |  |
| Father Name / Husband Name      | : Ravi       |                 |  |
| Valid Date                      | : 01/02/2019 |                 |  |
| Total Income (Rs.)              | : 50000.00   |                 |  |
| Confirm Your Income Certificate | Details      | No No           |  |

If the candidate's **Annual Income of the Parents** are not auto populated on entering **Income Certificate Number**, candidate should enter the **Income Certificate Number** manually.

**Caste Category:** Click on the relevant option of your caste category as per the Caste certificate. Enter the caste certificate number issued by the competent authority through MeeSeva in case your caste category is other than OC.

**Do you belong to the community:** Select **KAPU / BALIJA / TELAGA / ONTARI / if you belong to any one these castes. If not NONE** from the dropdown list if you belong to any one of the economically weaker communities other than BC/SC/ST.

**Note:** Caste Certificate Details will be auto populated on entering Caste Certificate Number.

Select Yes or No to confirm the details populated by the application system as shown in the screen below.

| Category *                                    |                                                                                                    |          |                          |  |
|-----------------------------------------------|----------------------------------------------------------------------------------------------------|----------|--------------------------|--|
| SC                                            |                                                                                                    |          | Caste Certificate Number |  |
|                                               |                                                                                                    |          | CGCO12345678XXXX         |  |
| Caste<br>Candie<br>Father<br>Catege<br>Confir | Certificate Details *<br>late Name : Satish<br>Name : Ravi<br>rry : MALA (So<br>m Your Caste Certificate Details | )<br>Ves | No                       |  |

Select Yes or No to confirm the details populated by the application system as shown in the screen above.

If the candidate's **Caste Certificate Details** are not auto populated on entering **Caste Certificate Number**, candidate should enter the **Caste Certificate Number** manually.

**Special Reservation Category:** Reservations are provided for candidates with NCC, CAP, and Sports & Games categories also. Select the applicable categories for which supportive certificates are available and should be up as shown in the screen below.

National Cadet Corps (NCC): Enter NCC Merit Number and upload certificate in .PDF

Children of Armed Personnel (CAP): Enter CAP Merit Number and upload certificate in .PDF

Sports & Games: Enter Sports & Games Merit Number and upload certificate in .PDF

Anglo Indian: Upload certificate in .PDF

| Special Reservation Category                          |             |      |        |  |  |
|-------------------------------------------------------|-------------|------|--------|--|--|
| <ul> <li>National Cadet Corps (NCC)</li> </ul>        | 01          | View | Delete |  |  |
| <ul> <li>Children of Armed Personnel (CAP)</li> </ul> | 02          | View | Delete |  |  |
| 🕑 Sports & Games                                      | 03          | View | Delete |  |  |
| 🕑 Anglo Indian                                        | View Delete |      |        |  |  |

## **Physically Handicapped:**

In case of PH, the medical board certificate issued through SADAREM shall be entered.

Note: If the candidate is Physically Handicapped, select the type of disability [Visually impaired (VH) Hearing Impaired (HI), Physically/orthopedically disabled (OH)] check box and enter Sadarem Number.

Sadarem Certificate Details will be auto populated on entering Sadarem Number. Select Yes or No to confirm the details populated by the application system as shown in the screen below.

| PH (Physically Handicapped)                                                                |                                                                    |
|--------------------------------------------------------------------------------------------|--------------------------------------------------------------------|
| VH (Visually Handicapped)                                                                  | Do You Require Scribe?                                             |
| HI (Hearing Impaired)                                                                      | Ves 🖲 No                                                           |
| OH (Orthopedically Handicapped)                                                            | Sadarem Number (17 Digits) *                                       |
|                                                                                            | 12345678901234XXXX                                                 |
| Sadarem Certificate<br>Candidate Name<br>PH Category<br>Percentage<br>Confirm Your Sadarem | petails *<br>: Satish<br>: Hearing Impairment<br>: 46.0<br>Details |

If the candidate's **Sadarem Certificate Details** are not auto populated on entering **Sadarem Number**, candidate should enter the **Sadarem Number** manually.

**Minority/ Non-Minority:** If the candidate belongs to any of the minority communities such as Muslim, Christian, Buddhist, Sikh, Jain, Zoroastrian or other minority, click on Minority button and select the applicable minority. Otherwise, if the candidate does not belong to a Minority community, then the Non-Minority option has to be clicked.

| Minority / Non-Mi | inority * |            |        |        |             |                |
|-------------------|-----------|------------|--------|--------|-------------|----------------|
| Non-Minority      | Minority  |            |        |        |             |                |
| Minority *        |           |            |        |        |             |                |
| Muslim            | Christian | O Buddhist | 🔘 Sikh | 🔘 Jain | Zoroastrian | Other Minority |

**Candidate Bank Details:** Candidate should enter his/her bank details like Name of the Accountholder, Account No and IFSC Code. This data is required for mainly scholarship remittance if applicable.

| Below One Lakh         | ch and Below Two Lakhs 🛛 🔍 More than Two L | akhs Income Certificate Number  |
|------------------------|--------------------------------------------|---------------------------------|
|                        |                                            | Enter Income Certificate Number |
|                        |                                            |                                 |
| Candidate Bank Details |                                            |                                 |
| Candidate Bank Details | Account Number                             | IFSC Code                       |

# 2. Address:

Candidate should enter his/her Present/Permanent address with the following fields House No or C/O, Village/Street/Locality, Mandal/Town/City, District, State, Pin code, Mobile No & Email ID as shown in the screen below.

| 2. Address                    |                               |                                   |
|-------------------------------|-------------------------------|-----------------------------------|
| House No. (or) C/O *          | Village / Street / Locality * | Mandal / Town / City *            |
| 10/B                          | Amalapuram                    | Amalapuram                        |
| District *                    | State •                       | Pin Code *                        |
| East Godavari                 | Andhra Pradesh                | 500032                            |
| Mobile Number *               | Alternate Mobile Number       | Telephone Number (Landline)       |
| 9704600701                    | Enter Alternate Mobile Number | Enter TelePhone Number (Landline) |
| E-Mail Id *                   |                               |                                   |
| satishkumar.sarella@gmail.com |                               |                                   |

House No. (Or) C/O: Candidate should enter his/her House Number.

Village/Street /Locality: Candidate should enter his/her Street Number or Locality Number or Village Name.

Mandal/Town/City: Candidate should enter his/her Mandal Name or Town Name or City Name.

**District:** Candidate should enter his / her District Name.

State: Candidate should enter his/her State Name.

Pin Code: Candidate should enter his/her State Pin Code Number.

**Mobile Number, Alternate Mobile Number and Telephone Number:** Candidate should enter his/her Mobile Number, Alternate Mobile Number and Telephone Number.

Email Id: Candidate should enter his/her Email ID.

# 3. **Qualifying Examination:**

They should have obtained a relevant Bachelors qualifying degree or its equivalent in the relevant field with at least 50% marks (45% in case of reserved category candidates) from an AICTE/UGC approved institution recognised by the Government of Andhra Pradesh as equivalent thereto for admission into the relevant M.E./ M.Tech./ M.Pharmacy courses into the Courses corresponding to the Degrees as given in the instruction booklet and eligibility tab in the home page.

Candidates who are pursuing a B.Tech or its equivalent / B.Pharm course shall be eligible for entry into the relevant M.E./M.Tech./ M.Pharmacy courses provided they have completed the prescribed course and passed all the subjects for the award of degree by the concerned university on the date of counselling for admission into the colleges.

| Qualifying Degree *                                                                                       |                                                                                                    | Specialization                                  | in Qualifying Degree *                                            |                                                              |                                              |                     |
|----------------------------------------------------------------------------------------------------|----------------------------------------------------------------------------------------------------|-------------------------------------------------|-------------------------------------------------------------------|--------------------------------------------------------------|----------------------------------------------|---------------------|
| AMIE+DIPLOMA                                                                                              |                                                                                                    | CSS - COMPU                                     | JTER SCIENCE AND SYSTEMS EI                                       | NGINEERING                                                   |                                              |                     |
| Hall Ticket No of the Qua                                                                                 | lifying Examination *                                                                                                    | Year of App. /                                  | Passing the Qualifying Exam *                                     |                                                              | Medium of Instruction al                     | Qualifying Exam *   |
| 12345678                                                                                                  |                                                                                                    | 2016                                            |                                                                   | *                                                            | 🖲 English 💿 Telu                             | ıgu 🔘 Urdu 🔘 Others |
| SSC or Equivalent (10                                                                                     | )th Class) *                                                                                                    |                                                 |                                                                   |                                                              |                                              |                     |
| Urban                                                                                                    | SSC Hall Ticket No *                                                                                                    |                                                 | Month of Passing *                                                |                                                              | Year of Passing *                            |                     |
| Rural                                                                                                    | Enter SSC Hall Ticket No                                                                                                    | o                                               | Select                                                            | *                                                            | Select                                       | *                   |
|                                                                                                    |                                                                                                    |                                                 |                                                                   |                                                              |                                              |                     |
| Intermediate or Equiv                                                                                     | valent (10+2)                                                                                                    | No                                              | Month of Passing                                                  |                                                              | Year of Passing                              |                     |
| Intermediate or Equiv<br>• Urban<br>• Rural                                                               | valent (10+2)<br>Intermediate Hall Ticket<br>Enter Intermediate Hall                                                            | : <b>No</b><br>I Ticket No                      | Month of Passing                                                  | ¥                                                            | Year of Passing                              | •                   |
| Intermediate or Equi<br>Urban<br>Rural<br>Place of Study                                                  | valent (10+2)<br>Intermediate Hall Ticket<br>Enter Intermediate Hall                                                            | : No<br>I Ticket No                             | Month of Passing                                                  | ¥                                                            | Year of Passing                              | •                   |
| Intermediate or Equi<br>Urban<br>Rural<br>Place of Study<br>Class - 10 *                                  | valent (10+2)<br>Intermediate Hall Ticket<br>Enter Intermediate Hall<br>Place / Vili                                            | : No<br>I Ticket No                             | Month of Passing<br>Select<br>School Name                         | • / Institute Nam                                            | Year of PassingSelect                        | •                   |
| Intermediate or Equi<br>Urban<br>Rural<br>Place of Study<br>Class - 10 *<br>Select-                       | valent (10+2) Intermediate Hall Ticket Enter Intermediate Hall Place / Vill T Enter Pla                                         | : No<br>Ticket No<br>lage *<br>cce / Village    | Month of Passing<br>Select<br>School Name<br>Enter School         | ▼<br>/ Institute Nam<br>ol Name / Institu                    | Year of Passing<br>Select<br>te *<br>te Name | •                   |
| Intermediate or Equi<br>Urban<br>Rural<br>Place of Study<br>Class - 10 *<br>Select-<br>Diploma 1at Year * | valent (10+2)<br>Intermediate Hall Ticket<br>Enter Intermediate Hall<br>Enter Intermediate Hall<br>Place / Vili<br>Place / Vili | : No<br>I Ticket No<br>Lage •<br>.cce / Village | Month of PassingSelect- School Name Enter School Name School Name | ▼<br>/ Institute Nam<br>ol Name / Institu<br>/ Institute Nam | Year of Passing<br>Select<br>te •<br>te Name | •                   |

**Medium of Instruction at Qualifying Exam:** Enter the medium of instruction at the qualifying examination (diploma or degree as applicable).

**SSC or Equivalent (10th Class):** Candidate should select Urban or Rural location where he pursued his 10<sup>th</sup> class study, Enter the SSC (10<sup>th</sup> class) or Equivalent Hall Ticket No., Month of Passing and Year of Passing.

On entering SSC Hall Ticket No, Month of Passing & Year of passing, Candidate details will be populated as shown in the screen below.

| an | SSC Hall Ticket No * |                | Month of Passing *   |    | Year of Passing * |   |
|----|----------------------|----------------|----------------------|----|-------------------|---|
| al | 0410023              |                | March                | *  | 2004              | * |
|    |                      |                |                      |    |                   |   |
|    | SSC Education Deta   | ile *          |                      |    |                   |   |
|    | SSC Education Dec    |                |                      |    |                   |   |
|    | Candidate Name       | : NARIK        | E PENCHALA PRASAD    |    |                   |   |
|    | Father Name          | : YERRA        | IAH                  |    |                   |   |
|    | Date of Birth        | : 080888       | 1                    |    |                   |   |
|    | School Name          | : ZPPH         | IIGH SCHOOL KALUVOYA |    |                   |   |
|    | District             | : NELLO        | RE                   |    |                   |   |
|    | Confirm Your SSC Edu | cation Details | Yes                  | No |                   |   |

If the candidate's **SSC details are** not auto populated on entering SSC Hall Ticket No, Month of Passing & Year of passing, candidate should enter the SSC Hall Ticket No, Month of Passing & Year of passing manually.

**Intermediate or Equivalent (10+2):** Candidate should select Urban or Rural location where he pursued his 10+2 classes of study. Enter the Intermediate / 10+2 or Equivalent Hall Ticket No., Month of Passing and Year of Passing [if applicable]

**Places of Study:** The candidate has to select the district name from the drop down values related to his study for each of Class-10 to Intermediate, Diploma/ Degree, MCA / M.Sc, However if a candidate has studied in a state other than Andhra Pradesh or Telangana, then select OTHER STATE. If studied outside India, select OTHER COUNTRY.

| Class - 10 *       |   | Place / Village * | School Name / Institute Name * |
|--------------------|---|-------------------|--------------------------------|
| EAST GODAVARI      | • | Amalapuram        | Vani High School               |
| Diploma 1st Year * |   | Place / Village * | School Name / Institute Name*  |
| EAST GODAVARI      | • | Amalapuram        | Pragathi College               |
| Diploma 2nd year * |   | Place / Village * | School Name / Institute Name * |
| EAST GODAVARI      | • | Amalapuram        | Pragathi College               |
| Diploma 3rd Year * |   | Place / Village * | School Name / Institute Name * |
| EAST GODAVARI      | • | Amalapuram        | Pragathi College               |
| AMIE 1st Year *    |   | Place / Village * | School Name / Institute Name * |
| EAST GODAVARI      | • | Amalapuram        | Vignan College                 |
| AMIE 2nd Year *    |   | Place / Village * | School Name / Institute Name * |
| EAST GODAVARI      | • | Amalapuram        | Vignan College                 |
| AMIE 3rd Year *    |   | Place / Village * | School Name / Institute Name * |
| EAST GODAVARI      | • | Amalapuram        | Vignan College                 |
| Local Area *       |   |                   |                                |

# **Local Area:** Based on the places of study during the preceding 7 years of the qualifying examination, local area is decided.

- The part of the State comprising the districts of Srikakulam, Vizianagaram, Visakhapatnam, East Godavari, West Godavari, Krishna, Guntur and Prakasam shall be regarded as the **AU** Local Area
- The part of the State Comprising the districts of Anantapur, Kurnool, Chittoor, Cuddapah and Nellore shall be regarded as the **SVU** Local Area
- If the places of study fall in districts of Telangana State, it shall be regarded as **OU** local area.

On entering the candidate's places of study, local area of the candidate is auto populated by the application system i.e. **AU**, **SVU**, **OU** or **NL**.

- Candidates who studied for more than 4 years in other states of India and whose parents are residing in State of Andhra Pradesh or Telangana for a period of 10 years or whose parents are employed in State or Central or quasi Government organizations at the time of applying for the CET shall be considered as **Non Local**
- Candidates who have completely studied in other states of India (other than AP and Telangana) and whose parents are not residents of Andhra Pradesh or Telangana will come under the category of **Other State.** Their admission into the colleges is subject to the orders in vogue at the time of admission.

• However, these credentials will be verified based on the certificates produced at the time of admission.

| 4. Details of Common Entrance Test                                                                  | Photo & Signature *                                                      |
|----------------------------------------------------------------------------------------------------|--------------------------------------------------------------------------|
| GECET Exam Paper Choosen For Entrance Test                                                          |                                                                          |
| S - COMPUTER SCIENCE ENGINEERING                                                                    |                                                                          |
| NT - NANO TECHNOLOGY                                                                                |                                                                          |
| Fest Centre Preferences                                                                             |                                                                          |
| Preference 1*                                                                                       |                                                                          |
| KAKINADA                                                                                            | Photo (<50kb jpg, jpeg)                                                  |
| Preference 2 *                                                                                      | Choose File No file chosen                                               |
| BHIMAVARAM                                                                                          |                                                                          |
|                                                                                                    | 2 and That                                                               |
|                                                                                                    | - Horshe                                                                 |
|                                                                                                    | Signature (<30kb jpg, jpeg)                                              |
|                                                                                                    | Choose File No file chosen                                               |
|                                                                                                    |                                                                          |
| ✓ I have carefully gone through the instruction Booklet and I am conversant with the instructions.  | I shall abide by the eligibility conditions and other regulations to be  |
| satisfied for appearing at the entrance test and admission into any course prescribed. Further, I   | assure that, I will not involve in any malpractice or illegal activities |
| in the entrance test. In case, I have furnished any false information or involved in any malpractic | e or illegal activities, I am liable for punishment as per the existing  |
| law. I am responsible for the correctness of the above details filled in by me and the CONVENER,    | AP PGECET - 2018 is not responsible in any way. Mere appearing for       |
| the entrance examination does not confer any right for me to take admission.                        |                                                                          |

# 4. Details of Common Entrance Test

Depending on the eligibility table given in the instruction booklet and the papers selected for AP PGECET, the details will be displayed here.

#### **Test Centre Preference**

AP PGECET 2019 will be conducted at the following Centres:

| LOCATION      |
|---------------|
| ANANTAPUR     |
| BHIMAVARAM    |
| GUNTUR        |
| HYDERABAD     |
| KADAPA        |
| KAKINADA      |
| KURNOOL       |
| NELLORE       |
| ONGOLE        |
| RAJAHMUNDRY   |
| SRIKAKULAM    |
| TIRUPATI      |
| VIJAYAWADA    |
| VISAKHAPATNAM |
| VIZIANAGARAM  |

Candidates are given option to choose two preferences of centres of their choice from the above list.

However, Convener reserves the right to allot candidates to any other center(s) in unavoidable circumstances.

## **Photo and Signature:**

DON'T FORGET to upload your Photograph & Signature. A good quality passport size photograph in .jpg or .jpeg of less than 50Kb and signature signed with a black pen on a white paper shall be scanned and saved as .jpg or .jpeg of less than 30Kb shall be uploaded by clicking on browse button under the photograph and signature panels and selecting the files already kept ready.

#### Save and Preview/Submit

After furnishing ALL the required data and correct particulars, read the declaration at the end of the page and select the check box if you are done with Online Application Formfilling. Then, click on save to save the data. If you are sure of the data entered, you can Preview/submit the online application. Further, the same will be displayed at the bottom of the page. If all the details are furnished, then the screen will change to the next page after the Submit button is clicked.

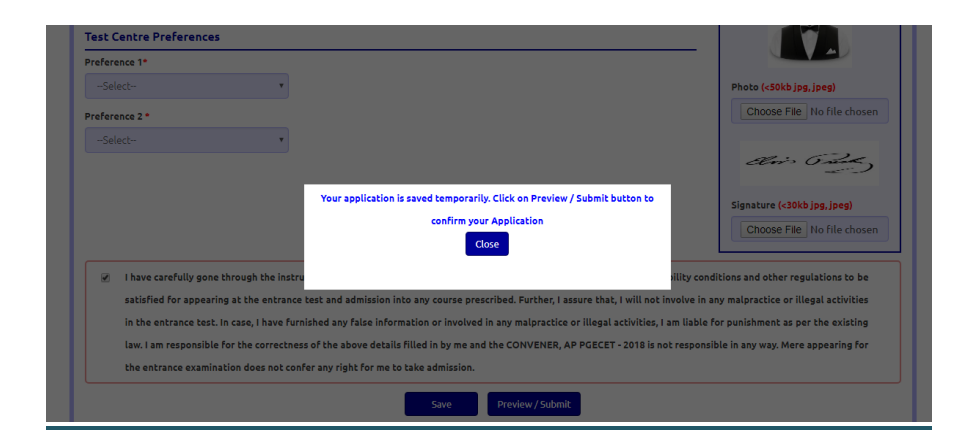

## Modify and Confirm/Freeze

Once the online application is **Submitted**, two more buttons pop up **MODIFY** and **CONFIRM / FREEZE**.

A click on **Modify** button enables the candidate tore-inspect the entire application to correct any errors or mistakes in the saved application.

After the data is modified and saved, the data need to be confirmed by clicking on **CONFIRM / FREEZE** to finally submit the application. The data in the application is frozen and no more editing is allowed.

| I have carefully gone through the instruction Booklet and I am conversant with the instructions. I shall abide by the eligibility conditions and oth       | ner regulations to be   |
|----------------------------------------------------------------------------------------------------|-------------------------|
| satisfied for appearing at the entrance test and admission into any course prescribed. Further, I assure that, I will not involve in any malpractice or il | legal activities in the |
| entrance test. In case, I have furnished any false information or involved in any malpractice or illegal activities, I am liable for punishment as per t   | he existing law. I am:  |
| responsible for the correctness of the above details filled in by me and the CONVENER, AP PGECET - 2019 is not responsible in any way. Mere appea          | ring for the entrance   |
| examination does not confer any right for me to take admission.                                                                                            |                         |
| Modify Confirm / Freeze                                                                                                    |                         |

After clicking on Confirm button, the application will be submitted and a pop up message will be displayed as shown in the screen below.

| Y                                                                                                    | (c                  | Post Gr<br>onducted by Ar | raduate Engir<br>ndhra Univers     | neering Comr<br>sity, Visakhap                                         | mon Entrance<br>atnam on be       | e Test<br>shalf of APSCH | A I<br>1E )      |             |            |
|----------------------------------------------------------------------------------------------------|---------------------|---------------------------|------------------------------------|------------------------------------------------------------------------|-----------------------------------|--------------------------|------------------|-------------|------------|
| Home Eligibility <del>-</del>                                                                          | Instruction Booklet | Syllabus Imp              | portant dates                      | Notification                                                           | User Guide                        | Corrections              | Exam Schedule    | Mock Test 👻 | Contact Us |
| plication Preview I                                                                                    | or AP PGECET - 201  | 19                        |                                    |                                                                        |                                   |                          |                  |             |            |
| pplication Preview I                                                                                   | For AP PGECET - 201 | 19<br>Your Application    | n Confirmed Suc                    | ccessfully. Please                                                     | e note your Reg                   | istration numbe          |                  |             |            |
| pplication Preview I<br>1. Candidate Detai<br>Candidate's Name *<br>SATISH                             | for AP PGECET - 201 | 9<br>Your Application     | n Confirmed Suc<br>for future corr | ccessfully. Please<br>respondence 69<br>Print Application              | e note your Reg<br>10000191<br>1  | istration number         | r<br>:r's Name * |             |            |
| pplication Preview  <br>1. Candidate Detai<br>Candidate's Name *<br>SATISH<br>(as not SSC or Emilyale) | for AP PGECET - 201 | Your Application          | n Confirmed Suc<br>for future corr | ccessfully. Please<br>respondence <mark>69</mark><br>Print Application | e note your Reg<br>910000191<br>1 | istration number         | r's Name *       | - Perords)  |            |

"Your application is submitted successfully. Please note your Registration Number for further reference".

Clicking on **Print Application**, candidate can view the Receipt of the Application form as shown in the screen below.

| (0)                                                                                                    |                                                                                                    | AP PGEC                                                                                                    | ET - 3                                                               | 2019                                                                                                    |                                                               |                                                                                                    |
|----------------------------------------------------------------------------------------------------|----------------------------------------------------------------------------------------------------|----------------------------------------------------------------------------------------------------|----------------------------------------------------------------------|----------------------------------------------------------------------------------------------------|---------------------------------------------------------------|----------------------------------------------------------------------------------------------------|
|                                                                                                    | Pos<br>( Conducted b                                                                                                    | t Graduate Engineerir<br>y Andhra University, V                                                                                  | ng Commo<br>Visakhapat                                               | in Entrance Test<br>inam on behalt of A                                                                   | PSCHE)                                                        | (論)                                                                                                    |
| PGECET Exam Paper For Entra     (a) Qualifying Examination #     (b) Qualifying Exam Hall Ticke     (c) Year of App. Passing the Qu     (d) Medium of Instruction at Qu     (e) Place of Study - Insermediate                                                                                | nce Test #<br>t No #<br>alifying Exam<br>alifying Exam<br>or Equivalent                                                        | CS - COMPUTER S<br>AMIE+DIPLOMA<br>10203040<br>2017<br>English<br>URBAN                                                          | SCIENCE                                                              | ENGINEERING                                                                                               | REG                                                           | reserve the Registration Number for<br>all fature correspondence.<br>ISTRATION NO. : 6910000191                                                                |
| 3. (a) Candidate's Name #<br>(b) Father's Name #<br>(c) Mother's Name<br>(d) Date of Birth (as per SSC or<br>(e) Birth State, Birth District<br>(f) Gender<br>4. Category #<br>5. Local Area<br>6 (a) Non-Minority (Minority<br>(b) Minority Category<br>7. Annual Income of the Parents (f) | Equivalent) #                                                                                                    | SATISH<br>BHASKAR<br>SATYA<br>01/01/1995<br>ANDHRA PRADESH<br>MALE<br>OC<br>AU<br>NON-MINORITY<br>N.A<br>Below One Lakh          | - EAST G                                                             | ODAVARI                                                                                                   |                                                               | and the second second                                                                                                    |
| 8. (a) Study Details<br>Class - 10<br>Diploma 2nd year                                                                                                    | EAST GODAVARI<br>EAST GODAVARI                                                                                                 |                                                                                                    | Diploma<br>Diploma                                                   | lst Year<br>3rd Year                                                                                      | EAST GO<br>EAST GO                                            | DAVARI                                                                                                    |
| AMIE 1st Year                                                                                                    | EAST GODAVAR                                                                                                    |                                                                                                    | AMIE 2n                                                              | id Year                                                                                                   | EAST GO                                                       | DAVARI                                                                                                    |
| AMIE 370 Year<br>(b) Place of Study - SSC or Equ<br>(c) SSC Hall Ticket Number & '<br>(d) Inter Hall Ticket Number &<br>9. (a) Address for Correspondence                                                                                                    | Velent<br>Year of Passing<br>Year of Passing                                                                                   | URBAN<br>12345678, March - 20<br>654321, March - 20<br>10B/A, TEMPLE ST<br>RAZOLE, ANDHRA<br>ANTONIA DR ADDRC                    | 2011<br>13<br>IREET,<br>A PRADES                                     | SH,                                                                                                    |                                                               |                                                                                                    |
| (b)Contact Telephone Number (<br>(d) Aadhar Card number<br>10. Test Centre Preferences                                                                                                    | Mobile)                                                                                                    | 9704600701<br>693702780323                                                                                                    | (c) E-Ma                                                             | il Id : satishkumar sa                                                                                    | rella@aptonli                                                 | ne in                                                                                                    |
|                                                                                                    | Preference - 1                                                                                                    |                                                                                                    |                                                                      |                                                                                                    | Preference -                                                  | 2                                                                                                    |
| 11. (a) Fee particulars - Payment ti<br>(b) Payment Reference Id.                                                                                                    | hrough                                                                                                    | ONLINE (C                                                                                                    | ) Amount                                                             | (in Rs.) : 1029.50                                                                                        |                                                               |                                                                                                    |
| # - These Fields CANNOT                                                                                                    | be edited by candidate, b                                                                                                    | at written request can be m                                                                                                    | ade to the C                                                         | ONVENER or Regional                                                                                       | Coordinator of A                                              | P PGECET - 2019 or small to                                                                                                    |
| Declaration : 1) I have carefull<br>and other regulati<br>involve in any m<br>mahpractuse or ille<br>2) I am responsil<br>anyway.                                                                                                    | y gone through the in<br>ons to be satisfied for<br>alpractise or illegal<br>agal activities, I am I<br>ole for the correction | nstruction booklet and<br>appearingat the entrar<br>activities in the entra<br>iable for punishment a<br>as of the above details | I am com<br>ice test and<br>ince test<br>is per the e;<br>filling by | ersant with the instr<br>l admission into any<br>in case, I have furn<br>sisting law.<br>me and the CONVI | uctions. I sha<br>course prescr<br>ished any fa<br>ENER AP PO | II abide by the eligibility conditions<br>ibed. Further, I assure that, I will not<br>ise information or involved in any<br>GECET - 2019 is not responsible in |
| Date: 01/03/2019 03:43                                                                                                    | SIGNATURE and                                                                                                    | LEFT HAND THU                                                                                                    | MB impre                                                             | ssion of the candida<br>mination in the Ex-                                                               | te to be done                                                 | in the presence of the Invigilator                                                                                                    |
| Affix a recent color<br>photograph (3.5 cmX3.5 cm)<br>and get attested by a Gazetted<br>Officer or the Principal of the<br>College where studied (Well                                                                                                    | SIGNATURE<br>in the prese                                                                                                    | OF THE CANDIDAT<br>nce of the Invigilator                                                                                        | TE                                                                   | Left Thumb Imp                                                                                            | ression                                                       |                                                                                                    |
| m savance BEFORE<br>EXAMINATION)                                                                                                    |                                                                                                    |                                                                                                    |                                                                      |                                                                                                    |                                                               |                                                                                                    |
| Note : 1) ALL the candidates<br>2) Candidates are not a<br>3) This is computer Ge                                                                                                    | have to submit this<br>allowed into the Exa<br>nerated sheet and d                                                             | form in the Examinat<br>mination Hall even if<br>oes not require the sig                                                         | tion Hall t<br>they are I<br>mature of                               | o the Invigilator.<br>ATE BY A MINUT<br>the CONVENER, J                                                   | TE.<br>AP PGECET                                              | - 2019                                                                                                    |
|                                                                                                    |                                                                                                    | F                                                                                                    | Print                                                                |                                                                                                    |                                                               |                                                                                                    |

**Step 4:** The candidate can print the submitted application through this option.

Candidate can take print out of the application by clicking on **Print Application** button which is useful for further correspondence.

| A- A A+ A A Skip Header                                                                                                    |                                                                                                    |                                                                                                    |                                          |
|----------------------------------------------------------------------------------------------------|----------------------------------------------------------------------------------------------------|----------------------------------------------------------------------------------------------------|------------------------------------------|
| 9                                                                                                    | AP PGECI<br>Post Graduate Engineering<br>( Conducted by Andhra University, Vi                                                                                                    | <b>ET – 2019</b><br>g Common Entrance Test<br>sakhapatnam on behalf of APSCHE )                                                               | <b>()</b>                                |
| Home Eligibility - Instruction Book                                                                                                    | let Syllabus Important dates Notifi                                                                                                    | cation User Guide Corrections Exa                                                                                                    | m Schedule 🛛 Mock Test 👻 Contact Us      |
| In case your account is debited and the we<br>option by providing your details. If you q<br>transaction will be refunded to their debit | bisite gets disconnected before payment r<br>get message "Payment Details Not Founc<br>ed bank account in S working days.<br>STEP - 1 Fee Payment<br>STEP - 2 Know Your Payment Status<br>STEP - 3 Fill Application (only after Fee<br>STEP - 4 Print Application Form (only | eceipt generation, kindly check your Payme<br> " , candidate is requested to go for a fro<br>: Payment)<br> fter Submitting Application Form) | ent Status using Know Your Payment Statu |
| Information                                                                                                    |                                                                                                    |                                                                                                    | J                                        |
| • NCC Merit List                                                                                                    |                                                                                                    | 🔹 Sports & Games Merit List                                                                                                    |                                          |
|                                                                                                    |                                                                                                    | List of Sports & Games                                                                                                    |                                          |
| <ul> <li>CAP Merit List</li> </ul>                                                                                                    |                                                                                                    |                                                                                                    |                                          |

After clicking on Print Application Form link from Application tab of AP PGECET-2019 Home page, the Print Application Form for AP PGECET-2019 page will be displayed then enter all the mandatory details and click on Get Application Details as show in the screen below.

| (Conducte                                                                                                 | AP PGECET - 2019<br>Post Graduate Engineering Common Entranced by Andhra University, Visakhapatnam on b | e Test<br>ehalf of APSCHE )                      |
|----------------------------------------------------------------------------------------------------|----------------------------------------------------------------------------------------------------|--------------------------------------------------|
| Home Eligibility - Instruction Booklet Syllabu                                                            | us Important dates Notification User Guide                                                              | Corrections Exam Schedule Mock Test 🕶 Contact Us |
|                                                                                                    |                                                                                                    |                                                  |
| rint Application Form for AP PGECET - 2019 Payment Reference ID *                                         | Registration Number *                                                                                   | Qualifying Examination Hall Ticket No *          |
| Payment Reference ID * P69100003685                                                                       | Registration Number *                                                                                   | Qualifying Examination Hall Ticket No *          |
| Payment Reference ID * P691000036B5 Mobile Number *                                                       | Registration Number *<br>6910000191<br>Date of Birth * (dd/mm/yyyy)                                     | Qualifying Examination Hall Ticket No *          |
| rint Application Form for AP PGECET - 2019 Payment Reference ID * P69100003685 Mobile Number * 9704600701 | Registration Number *<br>6910000191<br>Date of Birth * (dd/mm/yyyy)<br>01/01/1995                       | Qualifying Examination Hall Ticket No * 10203040 |

After entering all the mandatory details and clicking on Get Application Details, the print copy of the

AP ICET -2019 will be displayed for printing as show in the screen below.

| AP PGECET - 2019     Pol Graduate Engineering Common Enfrance Test                                                                                                    |              |                                                                                                    |                     |                 |                                                                                                |
|----------------------------------------------------------------------------------------------------|--------------|----------------------------------------------------------------------------------------------------|---------------------|-----------------|------------------------------------------------------------------------------------------------|
| ( Conducted by Andhra University, Visakhapatnam on behalf of APSCHE )                                                                                                    |              |                                                                                                    |                     |                 |                                                                                                |
| PGECET Exam Paper For Entrance Test #     2. (a) Qualifying Examination #     (b) Qualifying Exam Hall Ticket No #     (c) Year of App /Passing the Qualifying Exam     (d) Medium of Instruction at Qualifying Exam     (e) Place of Study - Intermediate or Ecutivalent                                                                                                    |              | CS - COMPUTER SCIENCE ENGINEERING<br>AMIE>DPLOMA<br>10203040<br>2017<br>English<br>URBAN                                                  |                     | REG             | reserve the Registration Number for<br>all forme correspondence.<br>ISTRATION NO. : 6910000191 |
| <ol> <li>(a) Candidaré y Nama #</li> <li>(b) Fathuri Y Nama #</li> <li>(c) Mothari Nama #</li> <li>(d) Date of Binn (ts par SSC or Equivalent) #</li> <li>(e) Binn fi State, Binn District</li> <li>(f) Greader</li> <li>Local Arts</li> <li>(c) Non-Minority Minority</li> <li>(b) Minority Criegory</li> <li>7 Annual Accounce of the Parents (Ru.)</li> </ol>                                                                                                    |              | SATISH<br>BHASKAR<br>SATYA<br>OLULI995<br>ANDHA FRADESH - EAST GODAVARI<br>MALE<br>GU<br>NALE<br>NAL<br>SUMORITY<br>N A<br>Belew Ose Likh |                     |                 | And a                                                                                          |
| 8. (a) Study Details                                                                                                    |              | Bistory 1 a March                                                                                                    | 12102.00            |                 |                                                                                                |
| Diplama 2nd year                                                                                                    | FAST GODAVAR |                                                                                                    | Diploma 1st Year    | EAST 00         | DAVARI                                                                                         |
| AMIE 1st Year                                                                                                    | EAST GODAVAR |                                                                                                    | AMIE 2nd Year       | EAST GO         | DAVARI                                                                                         |
| AMIE 3rd Year                                                                                                    | EAST GODAVAR |                                                                                                    |                     |                 |                                                                                                |
| (a) Dira of Sundy - SiC of Squarthant<br>(b) Class of Sundy - SiC of Squarthant<br>(c) SiC and Sunder & Stee of Possing<br>(c) SiC and Sunder & Stee of Possing<br>(c) SiC and Sunder & Stee of Possing<br>(c) Stee of Correspondence<br>(c) Stee of Correspondence<br>(c) Addatar Cyst mucher<br>(c) Addatar Cyst mucher<br>(c) Stee of Correspondence<br>(c) Addatar Cyst mucher<br>(c) Stee of Correspondence<br>(c) Stee of Correspondence<br>(c) Stee of Co |              |                                                                                                    |                     |                 |                                                                                                |
| 10. Test Centre Preferences                                                                                                    |              |                                                                                                    |                     |                 |                                                                                                |
| Preference - 1                                                                                                    |              |                                                                                                    |                     | Preference -    | 2                                                                                              |
| 11. (a) Fee particulars - Payment through<br>(b) Dayment Reference 16                                                                                                    |              | ONLINE (C                                                                                                    | Amount (in Rs.) : 1 | 1029.50         |                                                                                                |
| 4 - These Fields CANNOT be edited by candidate, but written request can be made to the CONVENER or Regional Coordinator of AP PGECET - 2019 or email to<br>envource-apprect192(pmillaum Remaining fields can be edited by the candidate during the permitted period. For new details contact at 0501 - 2179797.                                                                                                    |              |                                                                                                    |                     |                 |                                                                                                |
| Declaring: 1) Fare czechily goes drough de insuration bookiet and 1 microarwant with the insurations 1 shalt shale by the slightly conditions<br>mic dot regulations to be studied for appearing the atomnts of and administion are accurate proceeds. Further, 1 source the, 1 will not<br>involve in any malparents or illugit attributions in the emmess sets. In case, 1 have finite atomnation or involved in any<br>malparents or illugit, attributions in the emmess are profit exciting for further atomnation or involved in any<br>malparents. In mildels for public marks are profit exciting for the atomnation or involved in any<br>1) I are responsible for the corrections of the above deshift filling by me and the CONVENER AP DEGET - 2019 is not responsible in<br>any mark.                                                                                                    |              |                                                                                                    |                     |                 |                                                                                                |
| Date: 01/05/2019 05:45 PM                                                                                                    |              |                                                                                                    |                     |                 |                                                                                                |
| on the day of Examination in the Examination Hall                                                                                                    |              |                                                                                                    |                     |                 |                                                                                                |
| Affix a recent color<br>photograph (3.5 cm)2.5 cm)<br>and get attested by a Gazetted<br>Officer or the Principal of the<br>College where studied (Well                                                                                                    |              | OF THE CANDIDAT<br>nce of the Invigilator                                                                                                 | E Left TI           | humb Impression |                                                                                                |
| a agyance BEFORE<br>EXAMINATION)                                                                                                    |              |                                                                                                    |                     | y>              |                                                                                                |
| Note: 1) ALL the candidates have to submit this form in the Examination Hall to the lavigilator.<br>2) Candidates are not allowed into the Examination Hall even if they are LATE BY A MINUTE.<br>3) This is comparter Generated baset and does not require the signature of the CONVENER, AP FGECET - 2019                                                                                                    |              |                                                                                                    |                     |                 |                                                                                                |
| ·                                                                                                    |              | F                                                                                                    | 'rint               |                 |                                                                                                |